## DATENÜBERNAHME DIOS-ZX

Version: 1.2

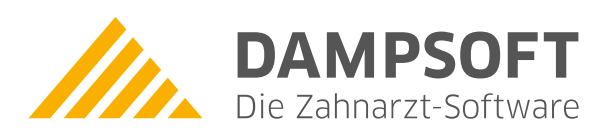

Pionier der Zahnarzt-Software. Seit 1986.

## Voraussetzungen:

 Auf dem Rechner, auf dem die Übernahme durchgeführt werden soll, muss das DIOS98/DIOS-ZX fehlerfrei funktionieren,

## Datenübernahme im DS-Win durchführen:

- 1. Dampsoft DS-Win starten,
- 2. Anwendernummer oder "demo" eingeben,
- 3. Über "Verwaltung" und "Patientendaten übernehmen" in die Übernahmefunktion,
- 4. dort auswählen: "DIOS98(neu)", "alle Daten übernehmen"
- 5. aus dem Stammverzeichnis von DIOS die "patient.db" auswählen,
- 6. dann auf "übernehmen" klicken,
- 7. warten, bis die Übernahme durchgelaufen ist.

Bitte berücksichtigen Sie, dass diese Anleitung eine Ergänzung unserer Dokumentation "Datenübernahme Allgemein" ist, welche Bestandteil des Ihnen vorliegenden Infomaterials ist. Weitere Hinweise, insbesondere zur rechtzeitig durchzuführenden Probedatenübernahme, können Sie dort nachlesen.

DAMPSOFT GmbH Vogelsang 1 24351 Damp

T 04352 9171-16 F 04352 9171-90 info@dampsoft.de www.dampsoft.de

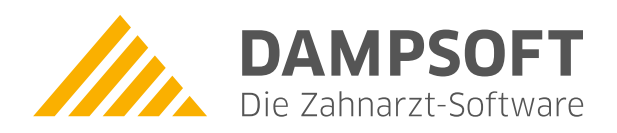

Pionier der Zahnarzt-Software. Seit 1986.